ROAMmerchant Login

## WORLDLINE MV//

## How do I activate or deactivate a Sub-Merchant?

Posted: Oct 20, 2016

1. Click on the Sub-Merchants tab across the top Navigation Pane.

## **ROAM***merchant*

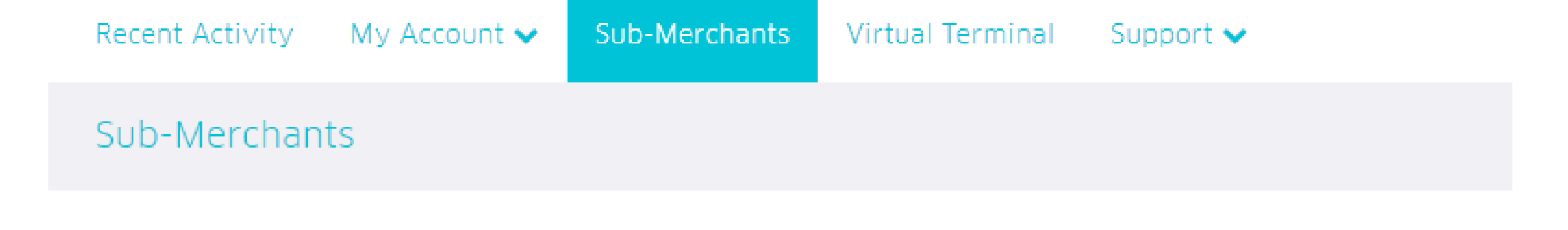

 You will now see a complete list of your Sub-Merchants. You can change the status of a subline by clicking the Activate or Deactivate link in the Actions column.

## Additional Sub-Merchants: + Add Sub-Merchant

| Search sub-merchants |        |   |            |
|----------------------|--------|---|------------|
| Username             | Status | ¢ | Actions ¢  |
| j <u>oshx12345</u>   | ACTIVE |   | Deactivate |
| <u>lotsa11001</u>    | ACTIVE |   | Deactivate |
| lotsa11002           | ACTIVE |   | Deactivate |
| <u>lotsa11003</u>    | ACTIVE |   | Deactivate |
| <u>lotsa11004</u>    | ACTIVE |   | Deactivate |
| lotsa11005           | ACTIVE |   | Deactivate |

| lotsa11006        | ACTIVE | Deactivate |
|-------------------|--------|------------|
| <u>lotsa11007</u> | ACTIVE | Deactivate |

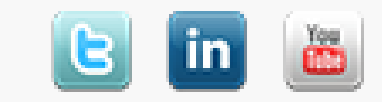